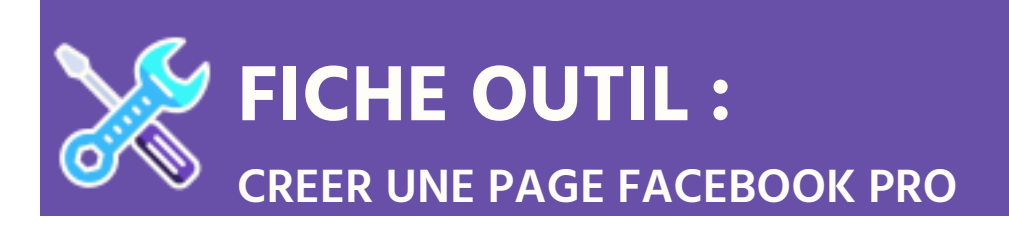

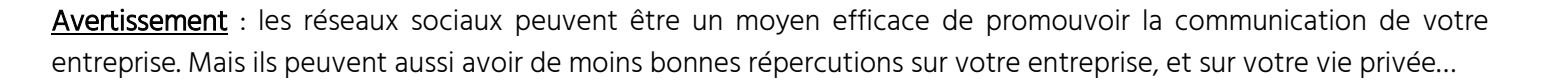

Alors un petit conseil : Information maîtrisée et réfléchie !!!

### • Créer votre page

- 1. Tapez « Facebook » dans la barre de recherche Google.
- 2. Cliquez sur « Créer une page ».

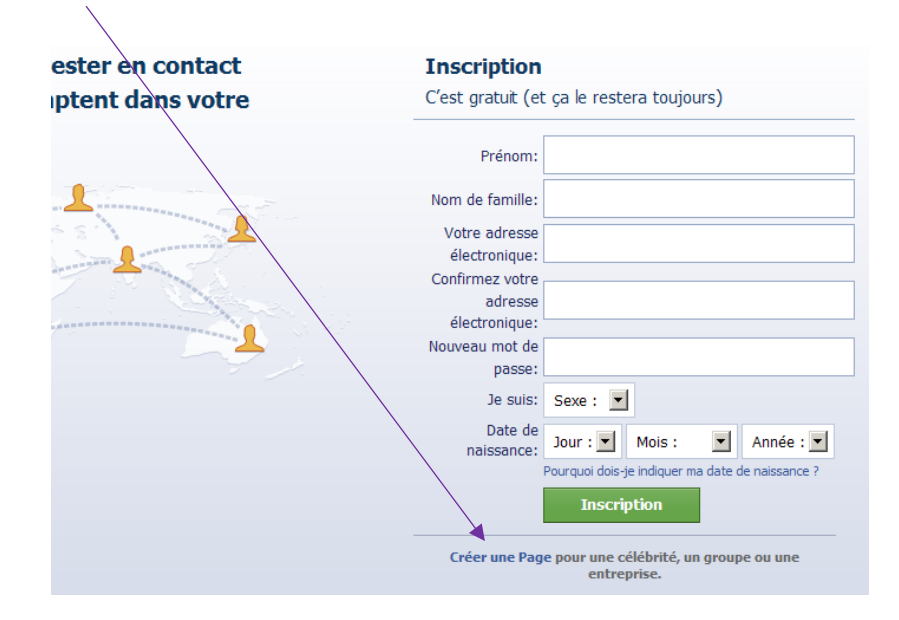

3. Choisir votre statut. Dans notre cas, on choisit donc le statut « Entreprise ou marque ».

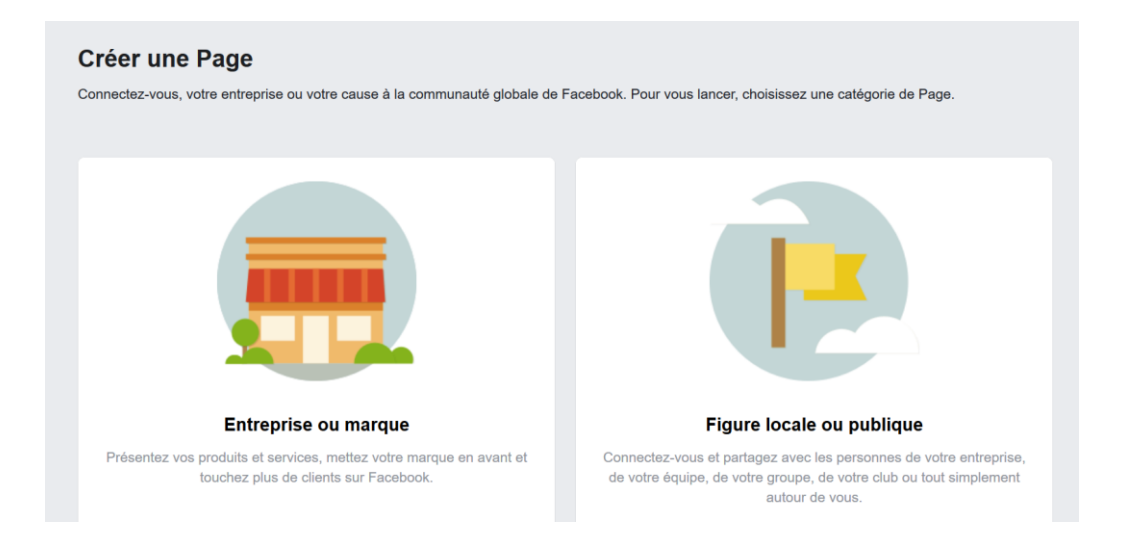

- 4. Entrez le nom de votre page (nom de votre entreprise)
- 5. Puis choisissez vote catégorie, votre secteur d'activité : commerce de détail, services etc...

Cocher la case « Ne pas afficher mon adresse »

| éer une Page                      | Créer une Page                                                                                                    |  |
|-----------------------------------|----------------------------------------------------------------------------------------------------|--|
| Entreprise ou marque              | Entreprise ou marque<br>Nom de la Page                                                                               |  |
| om de la Page                     | Le coin des saveurs                                                                                                  |  |
| Le coin des saveurs               | Catégorie                                                                                                    |  |
| atégorie                          | Shopping et vente au détail                                                                                          |  |
| commerce (?)                      | Adresse                                                                                                    |  |
| Commerce de détail                | Adresse                                                                                                    |  |
| Site web de commerce électronique | Lille (Lille, France) Code postal                                                                                    |  |
| cole de commerce                  | Numéro de téléphone (facultatif)                                                                                     |  |
| Agence marketing                  | Numéro de téléphone (facultatif)                                                                                     |  |
| ervice commercial                 | Ne pas afficher mon adresse. N'afficher que le fait que l'entreprise se trouv<br>dans cette ville et dans la région. |  |
| Service de marketing numérique    | Quand vous créez une Page sur Facebook, les Pages, Groups and Events                                                 |  |
| Entreprise locale                 | Policies s'appliquent.                                                                                               |  |
| Service local                     | Continuer                                                                                                    |  |
| Shopping et vente au détail       |                                                                                                    |  |

6. Importez des photos (page et couverture) représentant votre activité.

|         | <b>Ajoutez une photo à votre profil</b><br>Donnez de la visibilité à votre Page en ajoutant une photo. |  |  |  |  |
|---------|----------------------------------------------------------------------------------------------------|--|--|--|--|
|         |                                                                                                    |  |  |  |  |
|         |                                                                                                    |  |  |  |  |
| Étape 1 | ur 2 Ignorer () Importer une photo de profil                                                           |  |  |  |  |

### Félicitation ! Votre page Facebook pro est maintenant créée !

Votre page Facebook est dès à présent **visible par tous**. Une simple manipulation est à faire pour la rendre non visible en attendant de la mettre en forme et de la paramétrer.

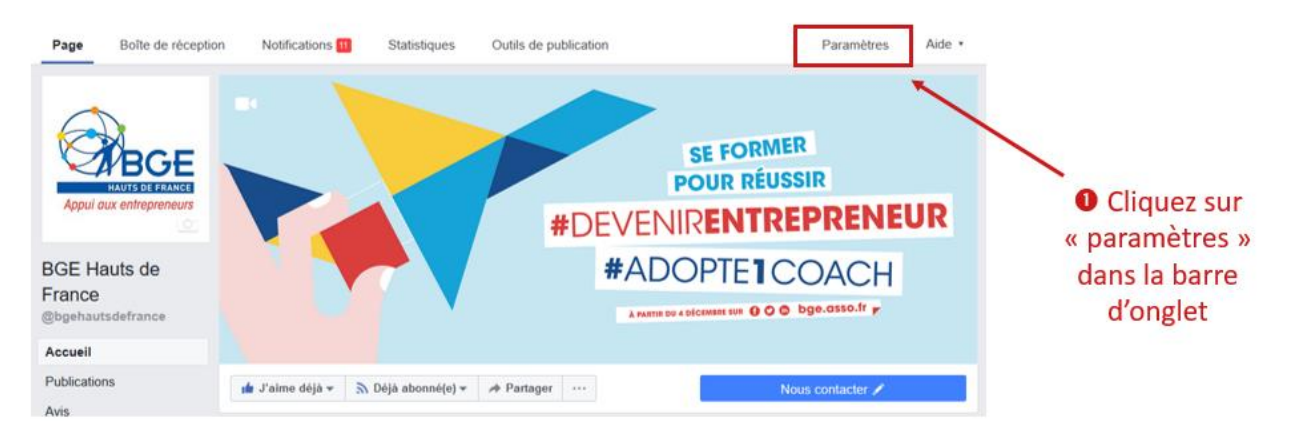

# • Paramétrer votre page

| Cliquez ensuite SP<br>sur « Général » | uis cochez « Page<br>non publiée »             | e <b>O</b> Pour finir, cliquez<br>« enregistrer les modific                                                         | sur<br>ations » |
|---------------------------------------|------------------------------------------------|----------------------------------------------------------------------------------------------------|-----------------|
| Vous                                  | s arrivez alors sur                            | cette interface.                                                                                                    | es Aide *       |
| Général                               | Visibilité de la Page                          | Page publiée Page non publiée (?) Enregistrer les modifications Annuler                                             | _               |
| Modifier la Page                      | Vérification de la Page                        | Page non vérifiée                                                                                                   | Modifier        |
| Attribution des publications          | Publications des visiteurs                     | Tout le monde peut publier sur la Page                                                                              | Modifier        |
| Notifications                         |                                                | Tour le monde peur ajourer des prioros et des videos sur la Page                                                    | 11.00           |
| Plate-forme Messenger                 | optimisation de l'audience des<br>publications | La possibilité de selectionner une audience préférée et de limiter<br>l'audience de vos publications est désactivée | Modifier        |
| L Rôles de la Page                    | Messages                                       | Les gens peuvent contacter ma Page en privé.                                                                        | Modifier        |

• Quand votre page sera prête, il vous suffira de cocher « page publiée »

|   |  | ۱ |
|---|--|---|
| г |  | I |
|   |  | I |
|   |  | I |
|   |  | I |
| L |  | I |
|   |  | I |

| 🔅 Général                                                           | Visibilité de la Page                          | Page publiée                                                                                                    | Dans l'onglet <b>général</b> , vous pourrez notamment :                                                                                 |
|---------------------------------------------------------------------|------------------------------------------------|----------------------------------------------------------------------------------------------------|----------------------------------------------------------------------------------------------------|
| Messagerie                                                          | Vérification de la Page                        | Page non vérifiée                                                                                                   |                                                                                                    |
| Page Info     Modèles et onglets                                    | Publications des visiteurs                     | Tout le monde peut publier sur la Page<br>Tout le monde peut ajouter des photos et des vidéos sur la Page           | Autoriser les visiteurs <b>à publier</b> du contenu sur<br>votre page (vous pouvez choisir de valider ces<br>publications ou précleble) |
| Attribution des publications                                        | Optimisation de l'audience<br>des publications | La possibilité de sélectionner une audience préférée et de limiter<br>l'audience de vos publications est désactivée | publications au prealable).                                                                                                    |
| Notifications                                                       | Messages                                       | Les gens peuvent contacter ma Page en privé.                                                                        | Autoriser les visiteurs à <b>vous contacter</b> en privé.                                                                               |
| <ul> <li>Plate-forme Messenger</li> <li>Rôles de la Page</li> </ul> | Possibilité d'identification                   | Seules les personnes gérant ma Page peuvent y identifier des photos.                                                | Autoriser les visiteurs à <b>identifier</b> :                                                                                           |
| 1 Personnes et autres Pages                                         | Identifications de cette Page                  | Les personnes et les autres Pages peuvent identifier ma Page.                                                       | - votre page.                                                                                                    |
| <u>⊥</u> <sup>∗</sup> Audience de Page préférée                     | Lieu de la Page pour les<br>décors             | D'autres personnes peuvent utiliser le lieu de votre Page dans des<br>décors photo et vidéo.                        |                                                                                                    |
| Autorisations                                                       | Restrictions liées au pays                     | La Page est visible pour tous.                                                                                      | Restreindre l'accès à votre page à un pays ou à un                                                                                      |
| * Contenu de marque                                                 | Restrictions liées à l'âge                     | La Page est visible pour tous.                                                                                      | âge.                                                                                                    |
| 💿 Instagram                                                         | Modération de la Page                          | Aucun mot n'est bloqué sur ma Page.                                                                                 |                                                                                                    |
| Crosspostage                                                        | Filtre à injures                               | Désactivé                                                                                                    | Modèrer des propos (blocage de mots et d'injures)                                                                                       |

| 🔅 Général                    |                                    |                                                                                                    |                       |                                                                                                   |
|------------------------------|------------------------------------|----------------------------------------------------------------------------------------------------|-----------------------|---------------------------------------------------------------------------------------------------|
| 🔎 Messagerie                 | Suggestions de Pages<br>similaires | Choisissez si votre Page sera recommandée à d'autres                                                              | \<br>حص s             | /ous pouvez faire en sorte que votre page soit<br>suggérée à des personnes qui visitent des pages |
| Page Info                    |                                    |                                                                                                    | S                     | imilaires.                                                                                        |
| Modèles et onglets           | Mises à jour de la Page            | Page posts are automatically published when you update Page info, reach milestones, receive reviews and more.     |                       |                                                                                                   |
| Attribution des publications | Publier en plusieurs langues       | La possibilité d'écrire des publications en plusieurs langues est                                                 |                       | /ous pouvez rédiger vos publications dans                                                         |
| Notifications                | ·                                  | activée                                                                                                    |                       | olusieurs langues.                                                                                |
| Plate-forme Messenger        | Traduire automatiquement           | Vos publications peuvent afficher des traductions automatiques<br>pour les personnes lisant dans une autre langue | <b>←</b> <sup>/</sup> | Affichez vos publications à vos abonnés dans<br>une langue qu'ils comprennent.                    |
| L Rôles de la Page           |                                    |                                                                                                    |                       |                                                                                                   |
| ▲ Personnes et autres Pages  | Classement des<br>commentaires     | Les commentaires les plus récents sont affichés sur ma Page<br>par défaut.                                        |                       |                                                                                                   |
| ⊥* Audience de Page préférée | Diffusion du contenu               | Le téléchargement sur Facebook n'est pas autorisé.                                                                | ← E                   | mpêcher le téléchargement de vos vidéos.                                                          |
| Autorisations                | Télécharger la Page                | Télécharger la Page                                                                                               |                       |                                                                                                   |
| 🍲 Contenu de marque          |                                    |                                                                                                    |                       |                                                                                                   |
| Instagram                    | Fusionner les Pages                | Fusionner les Pages en doublon                                                                                    | -                     |                                                                                                   |
| ★ À la une                   | Supprimer la Page                  | Supprimez votre Page                                                                                              | ر<br>م                | rotre page (14 jours d'attente pour que                                                           |
| Crosspostage                 |                                    |                                                                                                    | c                     | ela solt effectir).                                                                               |

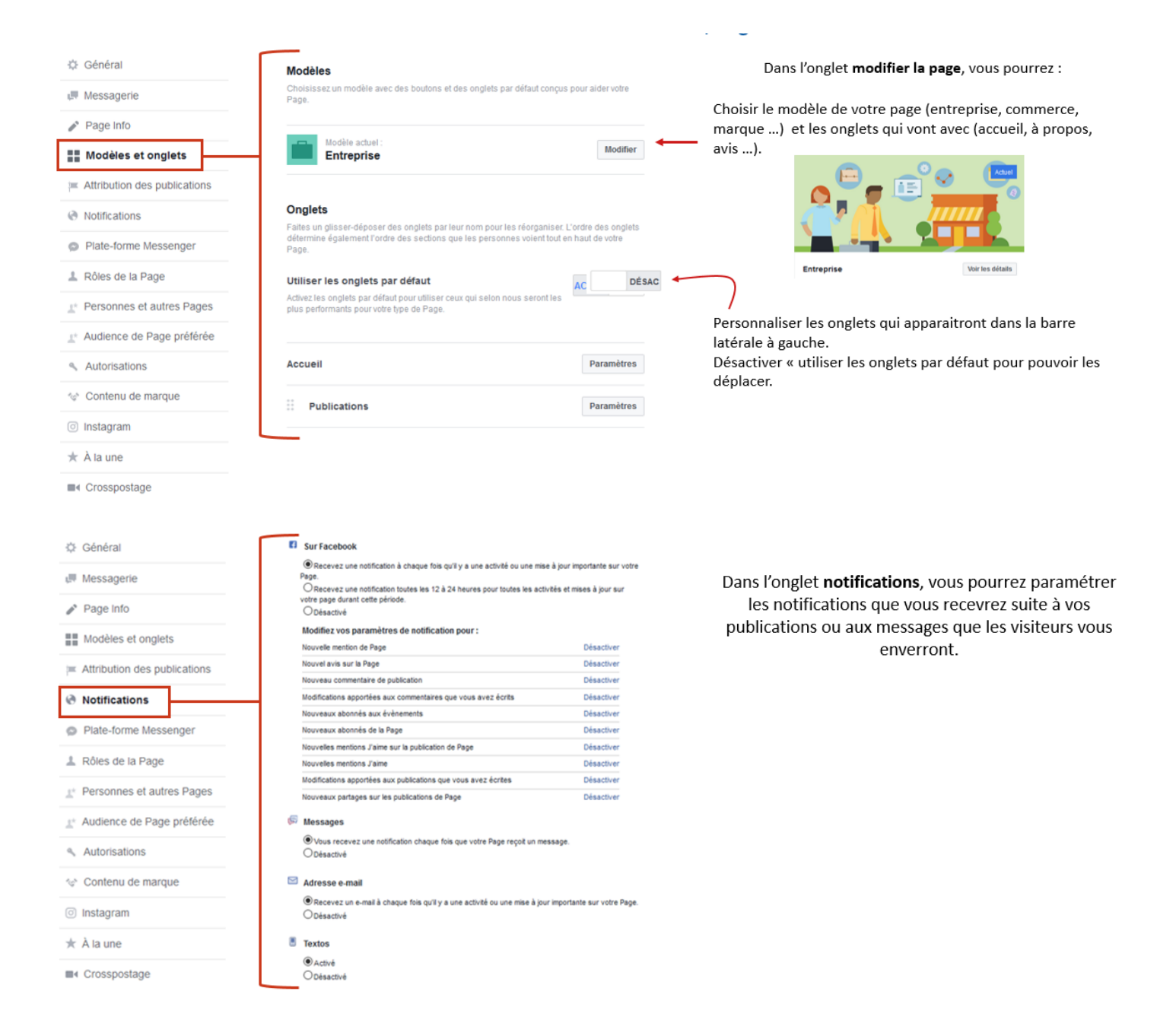

 Après le paramétrage de votre page, vous avez la possibilité de personnaliser un bouton de votre page d'accueil. Vous avez 3 boutons de base (« j'aime », « s'abonner » et « Partager ») + 1 qui dépend de votre catégorie (« Appeler », « envoyer un message », « ajouter un bouton »...).

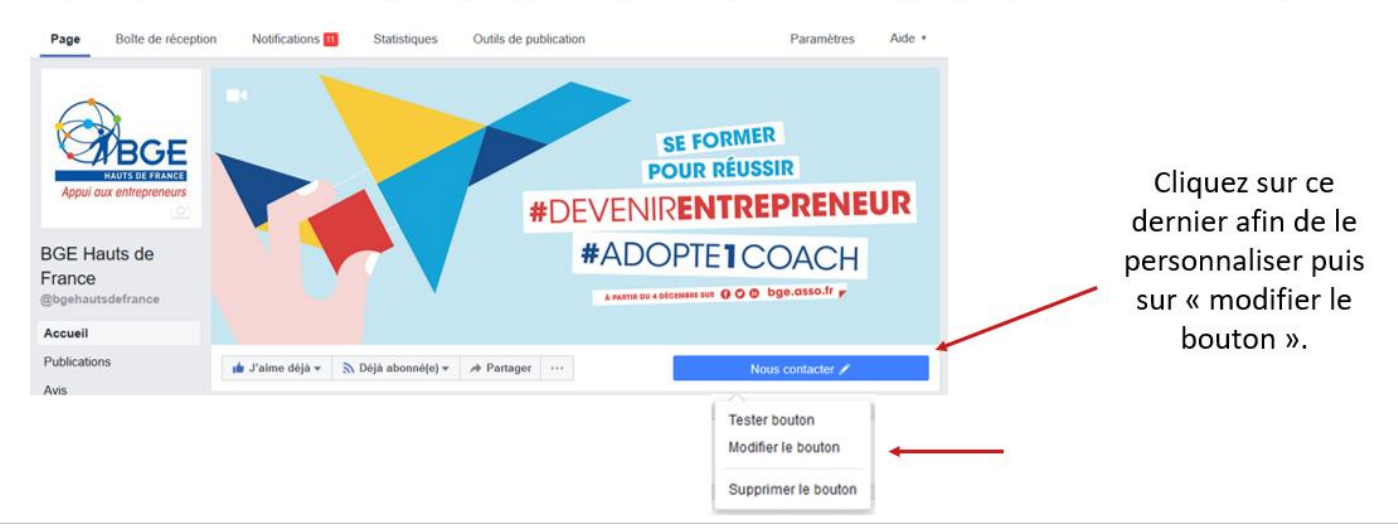

- Maintenant que votre page est non visible, vous allez pouvoir la paramétrer pour :
  - les visiteurs : il faut donner une bonne image de votre entreprise, attirer, rassurer et informer.
  - les moteurs de recherche : utilisez des mots ou expressions clés cohérents avec la page qui aideront au référencement de la page.

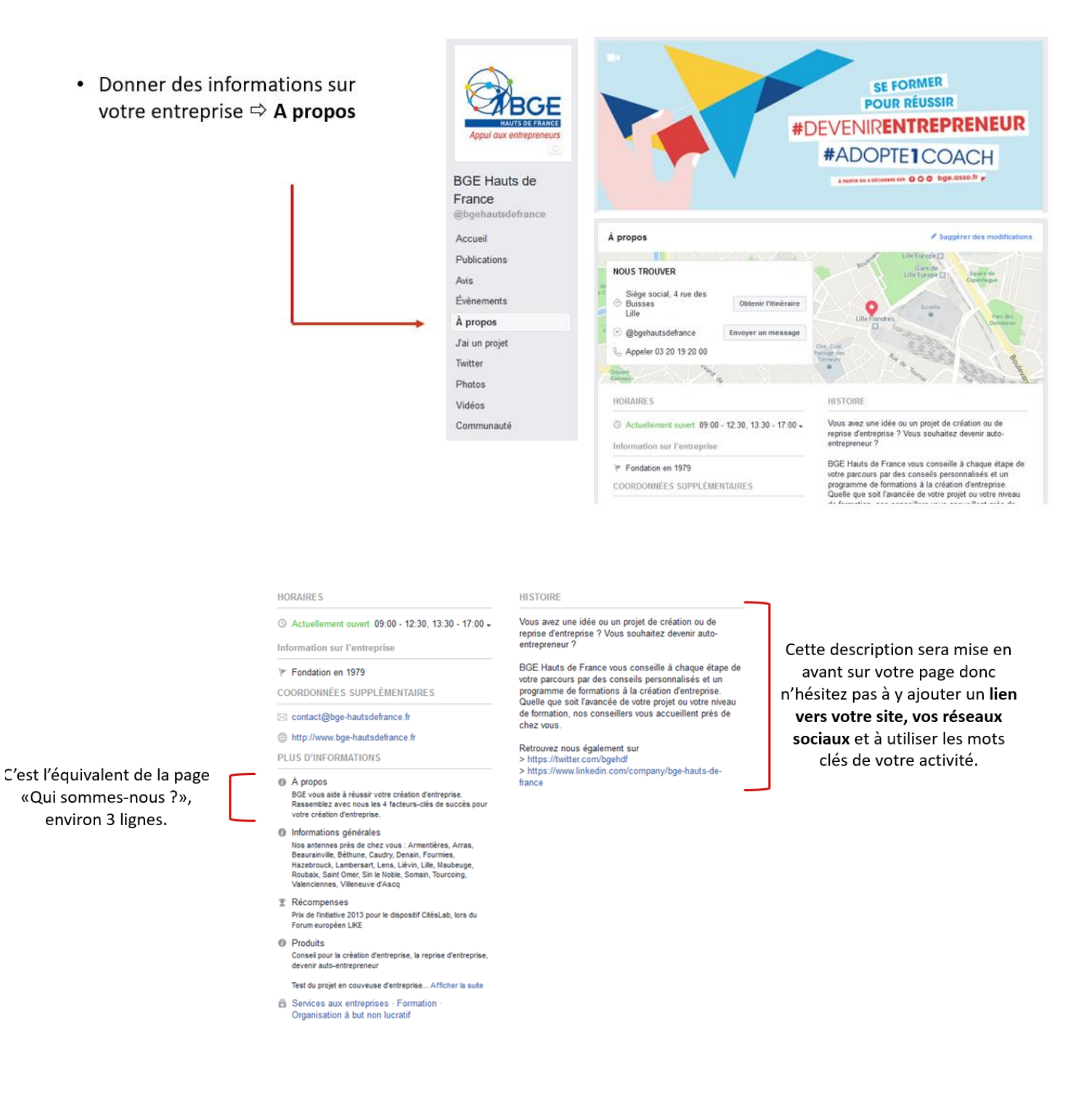

## • Changer l'URL de la page

- Personnaliser votre URL facilite la recherche et permet d'avoir une adresse du type site Internet et de :
  - Promouvoir plus facilement votre Page Facebook.
  - o Optimiser votre référencement.
  - Etre mémorisé plus facilement.
  - Etre trouvé et diffusé plus facilement.

Exemple : www.facebook.com/bgehautsdefrance

Il est possible de changer le nom de la page tant qu'elle n'a pas dépassé les 200 fans.

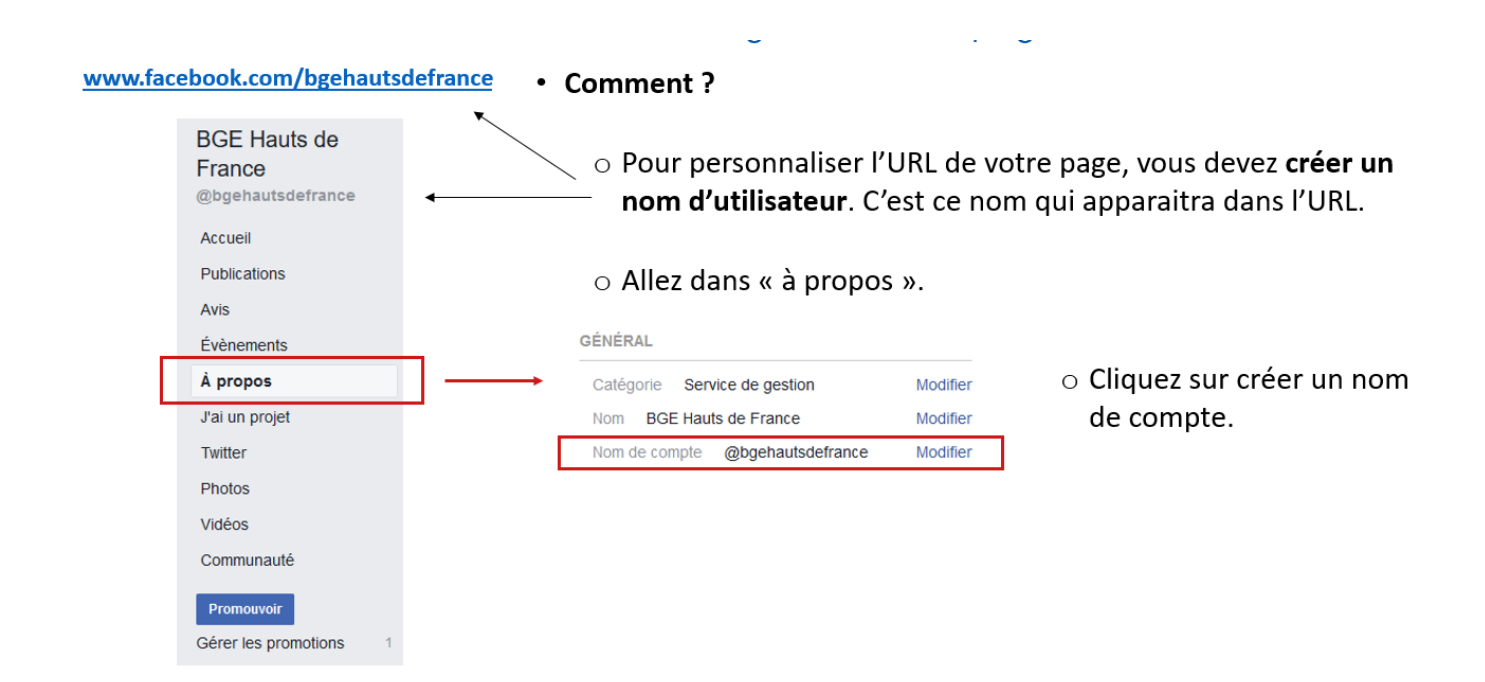

#### · Les objectifs de la page de couverture sont de :

- Présenter les valeurs de l'entreprise, son histoire.
- O Découvrir les clients ou les salariés de l'entreprise.
- Afficher le slogan de l'entreprise, présenter les locaux.
- Annoncer un nouveau produit, une information importante (1 000 fans).
- Annoncer un évènement important : Jour de l'an, Saint-Valentin, 1<sup>er</sup> mai, 14 juillet, Halloween, Téléthon, Noël, les soldes ...

• Visibilité des publications

Seuls 5 à 10 % de vos fans reçoivent vos publications sur leur mur ...

- L'algorithme de Facebook prend en compte plus de 10 000 critères. Les principaux critères sont :
  - Le temps : plus une contribution est récente, mieux elle est évaluée.
  - o L'affinité que la cible a avec vos publications : dépend de votre ligne éditoriale.

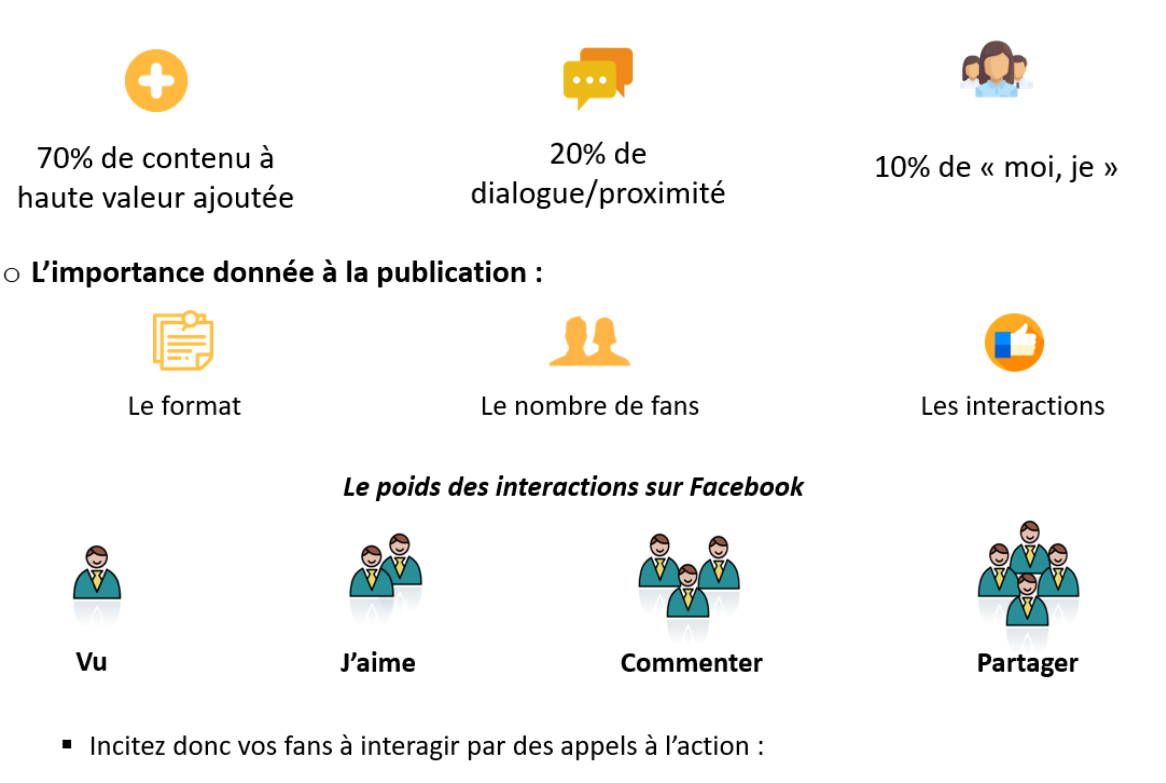

- « Qu'en pensez-vous ? » « Quel votre avis? »
- « Partagez », « Faites suivre » ou « visitez notre site ».

### Petite astuce pour conquérir de nouveaux fans :

En cliquant sur les « j'aime » en bas à gauche de la publication , on peut inviter les personnes qui ont interagi avec ma publication à aimer ma page :

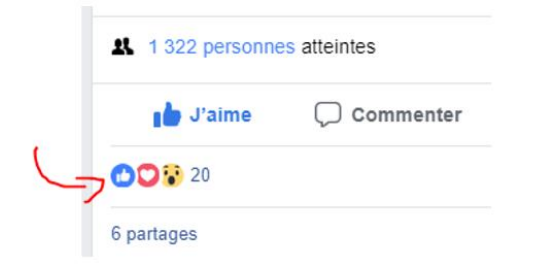

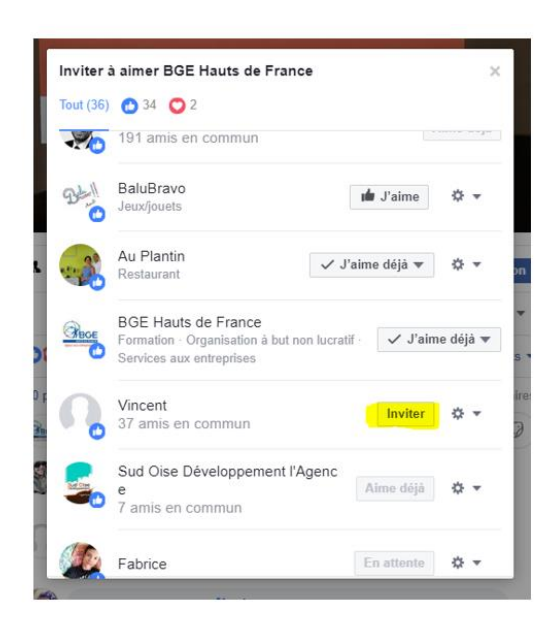